# **PRECAUÇÕES:**

ATENÇÃO: Por favor NÃO desligue a energia do GRP2636 durante o inicio do sistema ou durante a atualização de firmware. Você poderá corromper a imagem do firmware e originar o mau funcionamento da unidade.

ATENÇÃO: Utilize unicamente a fonte de alimentação incluída na embalagem do GRP2636. Utilizar uma fonte de alimentação alternativa e não certificada possivelmente pode danificar a unidade.

### **RESUMO:**

O GRP2636 é um telefone IP empresarial de próxima geração com 12 teclas de linha de duas cores (pode ser programado digitalmente como até 48 teclas BLF/discagem rápida provisionáveis), além de 24 teclas multifuncionais, LCD colorido TFT de 4.3" (480x272), 5 teclas programáveis sensíveis ao contexto, porta USB, portas de rede Gigabit, PoE integrado, suporte para Wi-Fi e Bluetooth, conferência 5-way e Electronic Hook Switch (EHS).O GRP2636 entrega qualidade de áudio superior em HD, avançados recursos de telefonia, proteção para privacidade e uma completa interoperabilidade com os dispositivos SIP e as plataformas SIP/NGN/IMS mais reconhecidos do mercado. O GRP2636 é a escolha perfeita para usuários corporativos que buscam uma telefone IP executivo de alta gualidade, com avançados recursos, funcionalidades e desempenho.

## **CONTEÚDO DA EMBALAGEM:**

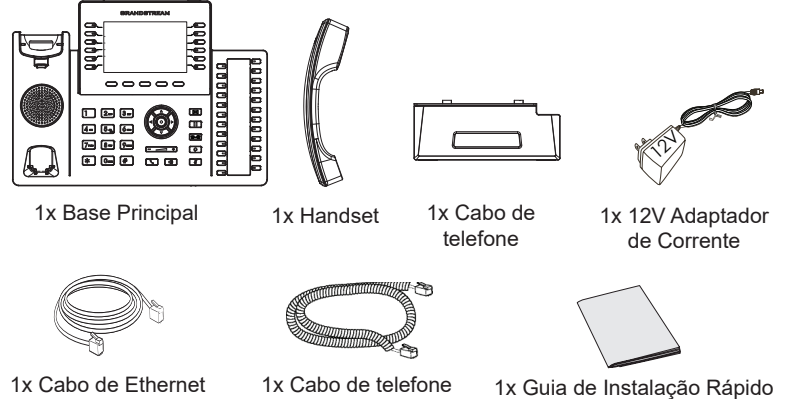

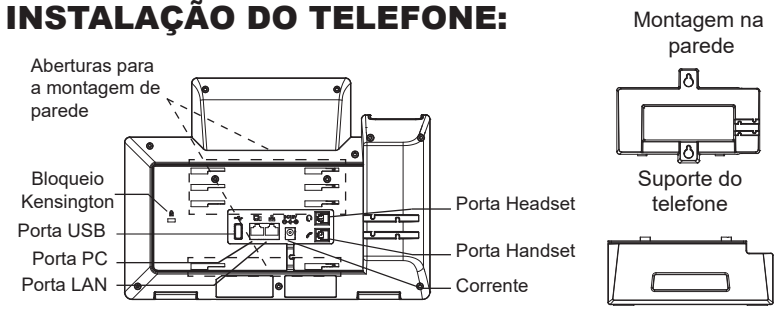

#### A instalar o telefone (Montagem na parede):

- 1. Coloque o suporte de parede na abertura que está na parte traseira do telefone.
- 2. Coloque o telefone na parede através do furo para o suporte de parede.
- 3. Puxe a trava de suporte do monofone (Consulte a imagem abaixo)
- 4. Vire a trava do telefone e cologue de novo no seu lugar para manter o handset no suporte quando o telefone estiver instalado na parede (Ver imagem abaixo)

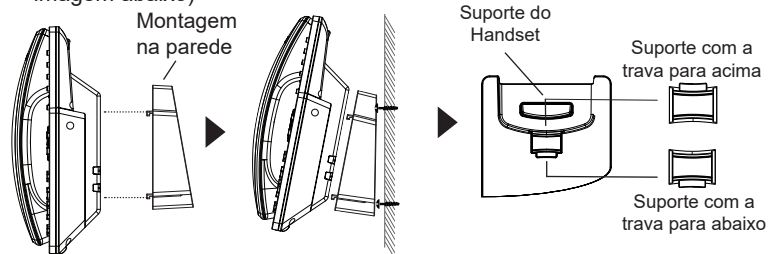

### A instalar o telefone (Suporte do telefone):

Para instalar o telefone no escritório com o suporte do telefone, fixe o suporte no fundo do telefone onde estão as aberturas para o suporte de escritório (parte de cima, parte do fundo).

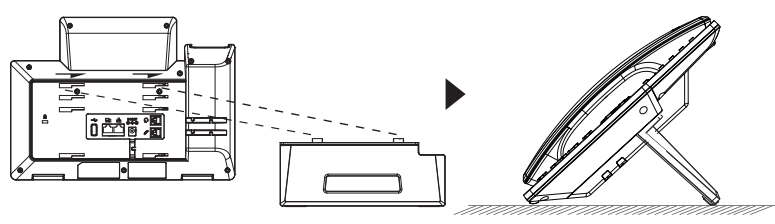

## A CONECTAR O TELEFONE:

Para configurar o GRP2636, verifique os passos abaixo:

- 1. Conecte o handset à base principal utilizando o cabo de telefone.
- Conecte a saída da fonte de alimentação 12V DC na porta correspondente no telefone; conecte a fonte de alimentação em uma tomada de energia.
- A conexão à rede é possível através de dois métodos, os quais estão especificados abaixo.
  - Conexão via Ethernet:

- Conecte a porta LAN do telefone à tomada RJ-45 de um hub/switch ou um roteador (lado de LAN do roteador) utilizando o cabo de Ethernet.

· Conexão via Wi-Fi:

- Através do menu na tela LCD, navegue até "Sistema $\rightarrow$  Rede $\rightarrow$  Configurações Wi-Fi".

- Selecione "Scan" e o GRP2636 iniciará automaticamente uma varredura dentro do intervalo de alcance.

- Uma lista de redes Wi-Fi será exibida. Selecione a rede desejada e, se for necessário, insira a senha correspondente para conectar-se.

- A tela LCD exibirá a informação de atualização ou de provisionamento. Antes de continuar, por favor aguarde até exibir na tela a data e a hora.
- Utilizando a interface web do telefone ou utilizando o menu de configuração através do teclado, você poderá configurar o telefone para utilizar IP estático ou obter IP a partir do DHCP.

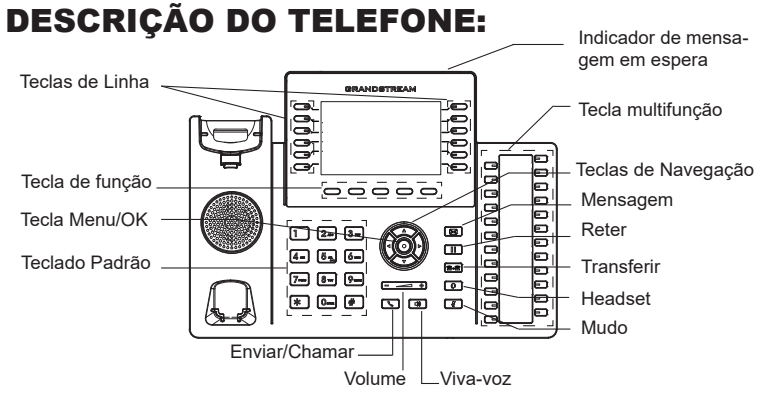

# CONFIGURAÇÃO DO TELEFONE:

#### Configurar o GRP2636 utilizando a interface web:

- 1. Verifique e confira que o telefone está ligado e conectado à internet.
- 2. Pressione e mantenha pressionada a tecla "UP" durante 3 segundos para visualizar o endereço IP.
- Digite o endereço IP do telefone no navegador web do seu computador (Ver imagem à direita).
- Coloque o ID e a senha do administrador para acessar ao menu de configuração. (O ID de usuário padrão é "admin", a senha de acesso aleatória pode ser encontrada na etiqueta na parte inferior do dispositivo).

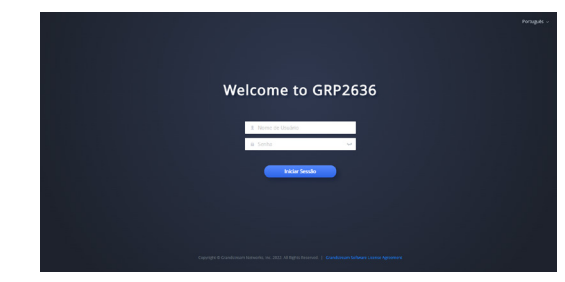

#### Configurar o GRP2636 utilizando o teclado:

- 1. Verifique que o telefone está desocupado.
- 2. Pressione a tecla MENU para acessar ao MENU do teclado para configurar o telefone.
- Selecione MENU→ Phone→ SIP→ Account para definir as configurações de Proxy SIP, Proxy de Saída, ID de Usuário SIP, ID de Aut SIP e Senha SIP
- Siga as opções do MENU para configurar os recursos básicos do telefone, por exemplo: o endereço IP se vai utilizar um IP estático. Para informação detalhada, consulte o Manual de Usuário do GRP2636.
- Por favor contatar o seu ITSP (Provedor de serviços de telefonia por internet) para consultar, se for necessário, as definições adicionais que podem ser necessárias para configurar o telefone.figure the phone.

Os termos de licença GNU GPL estão dentro do firmware do dispositivo e você pode visualizar o documento através da interface web do dispositivo, em http(s)://IP/gpl\_license. Para obter um CD com a informação do código fonte GPL, por favor solicite-o através de info@grandstream.com

Por favor, baixe o Manual do Usuário e verifique a seção FAQ para instruções mais detalhadas: https://www.grandstream.com/our-products Urzadzenie GRP2636 nie jest wstępnie skonfigurowane do obsługi lub wykonywania połączeń alarmowych do szpitali, organów ochrony porządku publicznego, jednostek opieki medycznej (zwanych dalej "służbami ratunkowymi") ani jakichkolwiek innych służb ratunkowych. Aby uzyskać dostęp do służb ratunkowych, konieczne jest wprowadzenie dodatkowych ustawień. Użytkownik jest odpowiedzialny za zakup usługi telefonii internetowej zgodnej z protokołem SIP, odpowiednia konfiguracje urzadzenia GRP2636 umożliwiajaca korzystanie z tej usługi oraz okresowe testy konfiguracji w celu sprawdzenia, czy działa ona zgodnie zoczekiwaniami. W przypadku niewykonania tych czynności użytkownik jest odpowiedzialny za zakup tradycyjnych bezprzewodowych lub przewodowych usług telefonicznych w celu uzyskania dostępu do służb ratunkowych.

FIRMA GRANDSTREAM NIE ZAPEWNIA MOŻLIWOŚCI POŁACZENIA ZE SŁUŻBAMI RATUNKOWYMI ZA POŚREDNICTWEM URZĄDZENIA GRP2636. FIRMA GRAN STREAM, JEJ KIEROWNICTWO, PRACOWN-ICY ANI POMIOTY STOWARZYSZONE NIE MOGA BYĆ POCIĄGNIĘTE DO ODPOWIEDZIALNOŚCI ZTYTUŁU JAKICHKO WIEK ROSZCZEŃ, SZKÓD LUB STRAT, A UŻYTKOWNIK NINIEJSZYM ZRZEKA SIE WSZEL-KICH TEGO TYPU ROSZCZEŃ I PO STAW POW-ÓDZTWA WYNIKAJĄCYCH LUB POWIĄZANYCH Z NIEMOŻNOŚCIĄ UŻYCIA URZĄDZENIA GRP2636 W CELU NAWIĄZANIA KONTAKTU ZE SŁUŻBAMI RATUNKOWYMI I NIEWPROWADZENIEM DODAT-KOWYCH USTAWIEŃ UMOŻLIWIAJACYCH UZYS-KANIE DOSTĘPU DO SŁUŻB RATUNKOWYCH ZGOD-NIE Z INFORMACJAMI W POPRZEDNIM AKAPICIE.

# ŚRODKI OSTROŻNOŚCI:

**UWAGA:** Prosimy NIE wyłączać urządzenia GRP2636 w trakcie uruchamiania systemu lub aktualizacji oprogramowania układowego. Może to uszkodzić obrazy oprogramowania układowego I spowodować niewłaściwe działanie urządzenia

**UWAGA:** Należy używać wyłącznie zasilacza w pakiecie GRP2636. Korzystanie z alternatywnych kwalifikowana zasilaczem ewentualnie może uszkodzić urządzenie.

### **OPIS URZĄDZENIA:**

Urządzenie GRP2636 jest nowej generacji telefonem IP klasy biznesowej obsługującym pięciokierunkowe konferencje i elektroniczny przełącznik widełkowy (EHS). Wyposażone jest w 12 dwukolorowych klawiszy linii (możliwość cyfrowego programowania jako maksymalnie 48 konfigurowalnych klawiszy BLF / szybkiego wybierania) oraz 24 klawiszy wielofunkcyjnych, kolorowy wyświetlacz LCD TFT 4.3" (480×272), 5 kontekstowe klawisze programowalne, port USB, porty sieciowe 1000M, a także zintegrowane moduły PoE i Bluetooth. GRP2636 zapewnia najwyższą jakość dźwięku HD, szeroką paletę najnowocześniejszych funkcji telefonicznych, ochronę prywatności i kompatybilność z większością zewnętrznych urządzeń SIP i wiodącymi platformami SIP/NGN/ IMS. GRP2636 to idealny wybór dla użytkowników korporacyjnych, którzy poszukują telefonu IP wysokiej jakości z zaawansowanymi funkcjami i dużą wydajnością.

## ZAWARTOŚĆ OPAKOWANIA:

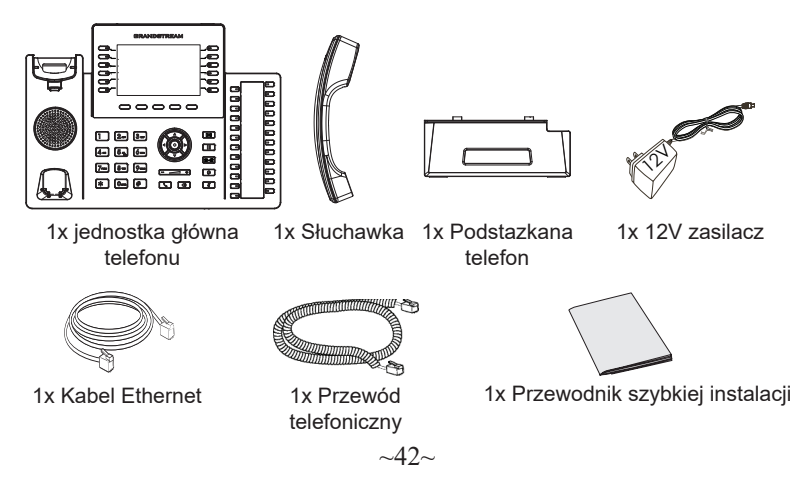

### **KONFIGURACJA TELEFONU:**

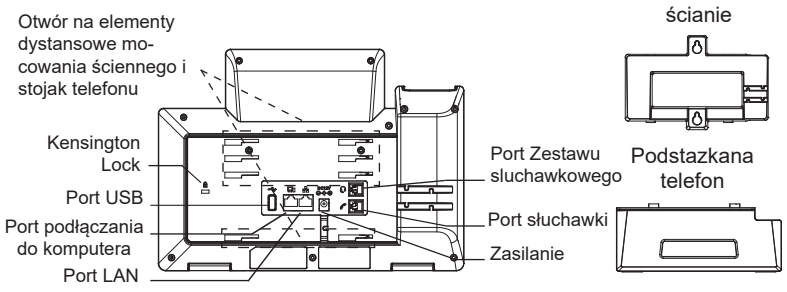

Montażu na

#### Instalowanie w telefonie (Montaż ścienny):

- 1. Zaczep mocowanie ścienne do otworu z tyłu telefonu.
- 2. Zamocuj telefon do ściany, używając otworu w mocowaniu ściennym.
- 3. Wyciągnij zabezpieczenie z uchwytu słuchawki (patrz rysunek poniżej).
- Karta Obróć i podłącz go do gniazda z rozszerzeniem do przytrzymaj słuchawkę a telefon jest zamontowany na ścianie (patrz rysunek poniżej).

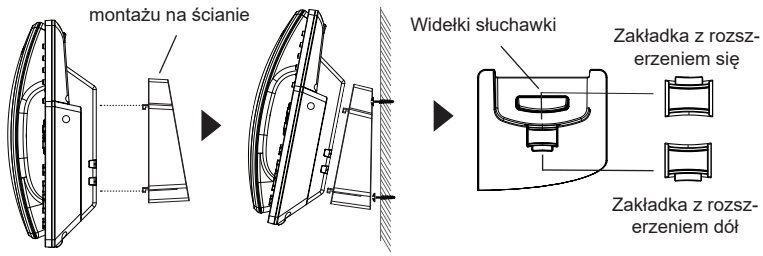

#### Instalacja telefonu (podstawka na telefon):

W celu zamontowania telefonu na stole za pomocą stojaka należy przymocować stojak do spodu telefonu w miejscu, gdzie znajduje się otwór na stojak (górna część, dolna część).

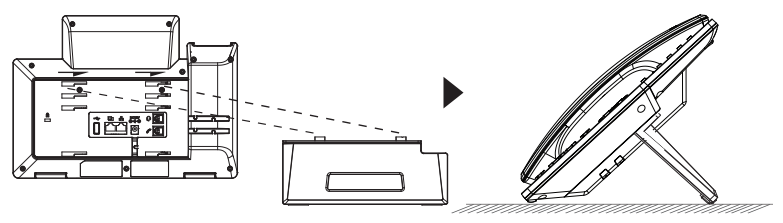

### **PODŁĄCZANIE TELEFONU:**

Do instalacji GRP2636 wykonaj następujące czynności:

- 1. Podłącz słuchawke i główne telefon z kabla.
- Podłączyć wtyczkę wyjście 12V DC do gniazda zasilania w telefonie; Podłącz zasilacz do gniazdka elektrycznego.
- 3. Sieć jesteśmy w stanie ustawić przy pomocy dwóch interfejsów opisanych poniżej.
  - Użyj Ethernet:

- Podłącz do portu LAN telefon do gniazda RJ-45 z przełącznika/koncentratora lub routera (po stronie sieci LAN routera) za pomocą kabla Ethernet.

• Użyj Wi-Fi:

- Znajdź i włącz Wi-Fi w ustawieniach menu telefonu w zakładce "System→Sieć→Ustawienia Wi-Fi".

- Wybierz "Skanuj", aby GRP2636 zaczął automatycznie wyszukiwać dostepne sieci.

- Telefon wyświetli listę znalezionych sieci Wi-Fi, wybierz pożądana sieć i wprowadź hasło jeżeli jest potrzebne.

- LCD wyświetli zastrzegania lub oprogramowania układowego uaktualnienia informacji. Przed kontynuowaniem, proszę czekać do wyświetlania daty i godziny pokazać się.
- Za pomocą telefonu embedded web server lub klawiatury menu konfiguracji, można dodatkowo skonfigurować telefonu za pomocą DHCP lub statyczny adres IP.

### **OPIS TELEFONU:**

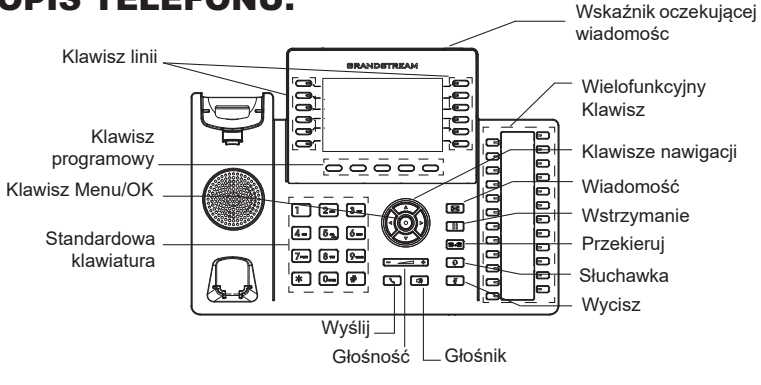

~44~

### **KONFIGURACJA TELEFONU:**

#### Skonfigurować GRP2636 za pomocą przeglądarki sieci Web:

- 1. Upewnij się, telefon jest włączony i podłączony do Internetu.
- Naciśnij przycisk UP i przytrzymaj go przez trzy sekundy, aby otrzymać informacje o adresie IP.
- 3. Przepisz adres IP telefonu do przeglądarki (zobacz rysunek po prawej)
- 4. Wpisz nazwę użytkownika i hasło administratora, aby uzyskać dostęp do menu konfiguracyjnego. (Domyślną nazwą użytkownika jest "admin", a domyślne losowe hasło można znaleźć na naklejce z tyłu urządzenia).

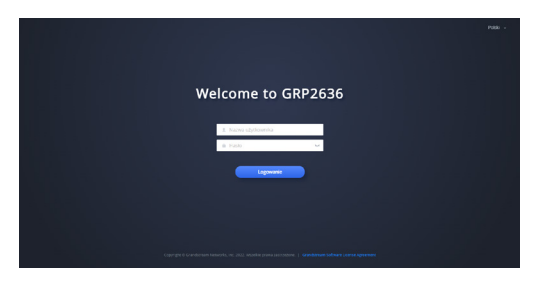

#### Skonfigurować GRP2636 za pomocą klawiatury:

- 1. Upewnij się, że telefon jest nieaktywny
- Naciśnij przycisk MENU, aby uzyskać dostęp do klawiatury MENU, aby skonfigurować telefon.
- Wybierz MENU→ telefon→ SIP→ konto, aby skonfigurować ustawienia serwera Proxy SIP, wychodzących Proxy, identyfikator użytkownika SIP, SIP Auth ID i hasło SIP.
- Postępuj zgodnie z MENU opcje, aby skonfigurować podstawowe funkcje telefonu. Na przykład: adres IP, jeśli przy użyciu statycznego adresu IP. Aby uzyskać szczegółowe informacje proszę sprawdzić instrukcję obsługi GRP2636.
- Skontaktuj się z twój ITSP (dostawca usług telefonii internetowej) dla ustawienia dodatkowe, które może być konieczne skonfigurowanie telefonu.

Warunki licencji GNU GPL użytej są nieodłączną częścią oprogramowania systemowego urządzenia i można uzyskać do nich dostęp za pośrednictwem sieciowego interfejsu użytkownika urządzenia, wybierając opcje http(s)://IP/gpl\_license.

Aby otrzymać płytę CD z informacjami dotyczącymi kodu źródłowego GPL, należy przesłać prośbę na piśmie na adres info@grandstream.com

Bardziej szczegółowe instrukcje można uzyskać po pobraniu Instrukcji obsługi i zapoznaniu się z często zadawanymi pytaniami: https://www.grandstream.com/our-products